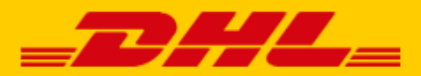

## QUICK GUIDE EXACT ONLINE KOPPELEN

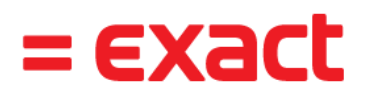

## Stap 1 – Exact Online koppelen

Log in bij online verzendservice <u>My DHL Portal</u>. Heeft u nog geen account voor My DHL Portal, maak deze <u>gratis online aan</u>. In het menu 'Instellingen' (1) opent u de 'Koppelingen' tab (2). Hier klikt u bij het Exact logo op 'gratis' (3).

| _DA | LInstellinge                                                                | 'n     |                                         | + Q Zoeken                                       |                                                                              | <b>@</b> JH  |  |  |
|-----|-----------------------------------------------------------------------------|--------|-----------------------------------------|--------------------------------------------------|------------------------------------------------------------------------------|--------------|--|--|
| \$  | 크 <b>는</b><br>INSTELLINGEN                                                  | BEHEER | OT<br>API SLEUTEL                       | koppelingen 2                                    | RETOUREN                                                                     | NOTIFICATIES |  |  |
| Ø   | Connectors                                                                  |        |                                         |                                                  |                                                                              |              |  |  |
| ۳   | 🛐 shopify                                                                   |        | opence                                  | art                                              |                                                                              |              |  |  |
| 다   | Shopify<br>Meer gemak en snelheid met versturen en in twee kliks gekoppeld. |        | Open<br>Optimaal gemak met automatische | <b>Cart</b><br>e verzendlabels. Koppelen, klaar! | Shopware<br>Bespaar tijd met versturen en verhoog uw omzet met bezorgopties. |              |  |  |
| ê   | Gratis                                                                      |        | Grat                                    | is                                               | Gratis                                                                       |              |  |  |
| €   | CCV                                                                         | Shop 🚽 | =EX                                     | act                                              |                                                                              |              |  |  |
| 13  | CCV                                                                         | Shop   | Exact 0                                 | Online                                           |                                                                              |              |  |  |
| \$  | Kazendsnei versti                                                           | ratis  | maak she labels van al uw i<br>Grat     | Is 3                                             |                                                                              |              |  |  |

Selecteer het klantnummer waarmee u wilt koppelen en klik op de button 'Koppelen met Exact Online'. U wordt dan doorgestuurd naar Exact Online. Log in bij uw account en zet de DHL koppeling op actief. Nu is de koppeling tussen Exact Online en My DHL Portal gemaakt. U kunt de koppeling deactiveren wanneer u wilt. Hulp nodig? Neem dan <u>contact</u> met ons op.

## Stap 2 – Labels printen

Hoera! Labels printen is nu een eitje. Voor elke verkooporder die u vanuit uw Exact Online omgeving gaat 'Leveren'(1) maakt My DHL Portal automatisch een conceptlabel aan. U kunt een referentie op het label meegeven door een omschrijving aan uw verkooporder toe te voegen (2).

| ft<br>Cockpits Finance                                  | cieel Relaties           | Verkoop Voor      | rraad Inkoop Pr                                           | oductie Medewerkers     | A<br>Dealers Projecten                                  | Activiteiten Doc<br>Abonnemente | rumenten = E | xact     |
|---------------------------------------------------------|--------------------------|-------------------|-----------------------------------------------------------|-------------------------|---------------------------------------------------------|---------------------------------|--------------|----------|
| Verkoopor                                               | rder                     |                   |                                                           |                         |                                                         |                                 |              | iĭ • – Î |
| Opslaan Verv                                            | wijderen Kopiëren        | Afdrukken         | E-mail Leveren                                            | Factureren Besteladvies | Aanmaken werkorders                                     | Annuleren                       | Sluiten      |          |
| Besteld door                                            |                          |                   | Leveren aan                                               |                         | Factuur voor                                            |                                 |              |          |
| <b>2</b> 8                                              | O DHL Parcel             |                   | 28                                                        | O DHL Parcel            | 28                                                      |                                 | arcel        |          |
| O Parcel                                                |                          |                   | O Parcel                                                  |                         | O Parcel                                                |                                 |              |          |
| Reactorweg 25<br>3542AD Utrecht<br>Utrecht<br>Nederland |                          |                   | O Reactorweg 25<br>3542AD Utrecht<br>Utrecht<br>Nederland |                         | Reactorweg 25<br>3542AD Utrecht<br>Utrecht<br>Nederland |                                 |              |          |
| Magazijn                                                | 2                        | Omschrijving      | 2                                                         |                         |                                                         | Ordernummer                     | 169 ৰ 🕨      |          |
| Orderdatum                                              | 08-10-2020               | Afleverdatum      | 08-10-2020                                                | 8                       |                                                         | Uw ref.                         |              |          |
| Betalingsconditie                                       | 1 John 30 dagen          | Wisselkoers       | EUR 🗸                                                     | 1,00000                 |                                                         | Document                        | 0            | - 1      |
| Verkoper                                                | 2143153<br>O Petra Heuts | Werkorder: Status | ò                                                         |                         |                                                         |                                 |              |          |
| Artikel                                                 |                          | Aantal            | Eenheid                                                   | Nettoprijs Afleverdatum | Bestelling Werkorder:                                   | Status Stuklijst                | Beschikbare  | voorraad |
| 1 × + SUP2004                                           | 43 Energy reep           | 10,00             | stuk Piece                                                | 2,00 08-10-2020         |                                                         |                                 |              | 424,00 🗸 |

Met de bewerkknop kunt u in My DHL Portal elk label aanpassen en uw voorkeuren en verzendopties kiezen. U kunt ook standaard opties kiezen, bijvoorbeeld altijd een retourlabel of handtekening bij ontvangen. Er is een handleiding voor <u>My DHL Portal</u> beschikbaar.